## **Create New Group Email in Google Mail**

## First in Power School create your parent email list:

- Open PowerSchool
- Click on the Printer icon (before you go to PowerTeacher Pro)
- Choose Parent email for Excel
- It makes a report of just email so you can copy it and paste it easily into Excel
- Make sure you have less than 50 contacts for your group.

Next, go to Google Mail

1. In Google Mail, select Contacts

| Google               |     |             |
|----------------------|-----|-------------|
| Mail -               |     | C           |
| Mail                 |     | Facebook    |
| Contacts             |     |             |
| Tasks                |     | Bible Gatew |
| Starred<br>Sent Mail | 口 ☆ | Brad Oliver |
| Drafts (2)           |     | Junior Achi |
| ▶ _Inbox             |     | AbeBooks.   |

## 2. Select "New Group" and enter name

| Google                                   |              |                |                    |                                      |
|------------------------------------------|--------------|----------------|--------------------|--------------------------------------|
| Contacts -                               | <br><u></u>  | More *         |                    |                                      |
| NEW CONTACT                              | 1_Elementary |                | 1_Elementary@bla   | ckhawk                               |
| - My Contacts (413)                      |              |                | 3jjackson@live.cor | n                                    |
| Starred 2A 2016 (24)                     | Aaron Hilton |                | aaronhilton@gmail  | .com                                 |
| 3-6 (8)                                  | Abby Treesh  |                | atreesh@gmail.cor  | n                                    |
| 5B 2016 Parents (41)                     | Adalyn Vail  |                | amymvail20@gma     |                                      |
| 5th Grade Band A (<br>5th Grade Band Par | Adam Hender  | rson           | aandmhenderson(    | Parent Emails                        |
| 6A 2017 (22)                             | Alair Mitc   | New group      |                    |                                      |
| gwen (41)<br>K-2 (8)                     | Alex Burn    | Please enter a | a new group name.  |                                      |
| Teachers (17)                            | Alex Mat     | 6A Parents 2   | 017-2018           |                                      |
| Volunteers - AR (10)                     | Aly          | ок             | Cancel             |                                      |
| Most Contacted (20)                      | Alyssa &     |                |                    |                                      |
| Directory                                | Amanda Mulo  | loon           | amandajo3531@g     | Sandy Rarick                         |
| New Group                                | Amy & Benja  | min Williams   | thewilliams@fronti | Resource / IT Su<br>Blackhawk Christ |

3. Select the group you created and icon to add people to your group

| Google                                |                  |        |      |
|---------------------------------------|------------------|--------|------|
| Contacts -                            | <br><b>1</b> + - | More - |      |
| NEW CONTACT                           |                  |        |      |
| <ul> <li>My Contacts (413)</li> </ul> |                  |        |      |
| Starred                               |                  |        |      |
| 2A 2016 (24)                          |                  |        |      |
| 3-6 (8)                               |                  |        |      |
| 5B 2016 Parents (41)                  |                  |        |      |
| 5th Grade Band A (                    |                  |        | Ther |
| Fin Grade Band Par.                   |                  |        |      |
| 6A 2017 (22)                          |                  |        |      |
| 6A. Parents 2017                      |                  |        |      |
| gwen (41)                             |                  |        |      |
| K-2 (8)                               |                  |        |      |
| Teachers (17)                         |                  |        |      |
| Volunteers - AR (10)                  |                  |        |      |

## 4. Cut and paste emails into box and then select "Add"

| Google            |   |                          |                            |     |
|-------------------|---|--------------------------|----------------------------|-----|
| Contacts -        | • | <b>1</b> + -             | More 👻                     |     |
| NEW CONTACT       |   | emilylvarne<br>bryamyz@c | r@gmail.com<br>comcast.net | ~ ~ |
| My Contacts (413) |   | Add                      |                            |     |
| Starred           |   | 1                        |                            |     |
| 2A 2016 (24)      |   |                          |                            |     |

| Google                                   |     |                          | 2                                                    |
|------------------------------------------|-----|--------------------------|------------------------------------------------------|
| Contacts -                               |     | 28 cont                  | acts have been added to "6A Parents 2017-2018". Undo |
| NEW CONTACT                              |     |                          | 3jjackson@live.com                                   |
| ✓ My Contacts (421)                      | □ ☆ | Amanda Dunaway           | eadunaway@gmail.com                                  |
| Starred                                  | 口 ☆ | Amy & Bryan Zimmerman    | bryamyz@comcast.net                                  |
| 2A 2016 (24)<br>3-6 (8)                  |     | Carrie Robinson          | crobinson@blackhawkchris                             |
| 5B 2016 Parents (41)                     | □ ☆ | Channa & Kraig Hamersley | chamersley@comcast.net                               |
| 5th Grade Band A (<br>5th Grade Band Par | □ ☆ | Courtney Smeltzer        | courtney.smeltzer@gmail.c                            |
| GA 2017 (22)                             |     | Daniel Martin            | dcmartin41@frontier.com                              |
| 6A Parents 2017-2                        | □ ☆ | Emily Varner             | emilylvarner@gmail.com                               |

5. Contacts have been added to group.